## ••••••

## ITD - Support Guides Modern Cloud Management Adding Printers to CDM

At the top of the CDM console window click Site Administration drop down arrow and select Site Customisations.

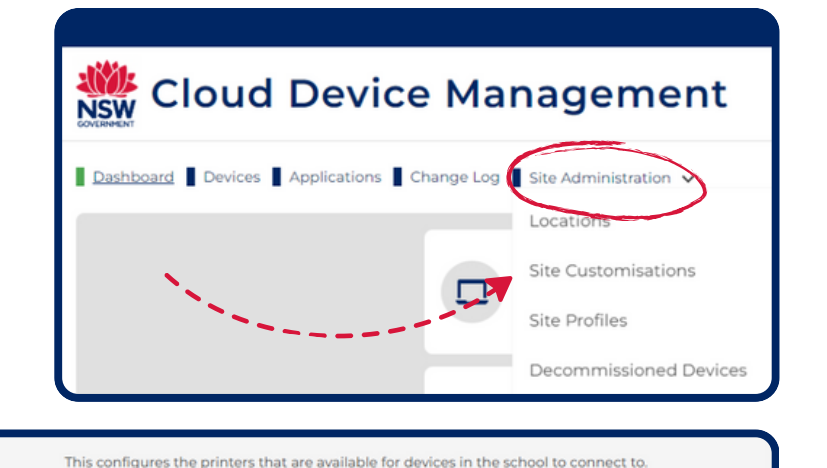

The printer "friendly name" or "printer name" must be used - not the "share name"

Get-Printer -computername XXXXdip000sf002.detnsw.win | select-object Nam

The suffix #Staff or #Student can be used to restrict which user logins the print

The suffix #Default can be added to nominate a printer as the default printer (if

Example: "\\servername.detnsw.win\printername#Staff

multiple default assigned then random selection)

To find out the correct name configured on your print server to use - run this

(XXXX = school code)

mapping will be applied to

Scroll down to Printers and click the hamburger icon on the right-hand side of the screen.

| Printers |
|----------|
|          |
|          |
|          |
|          |

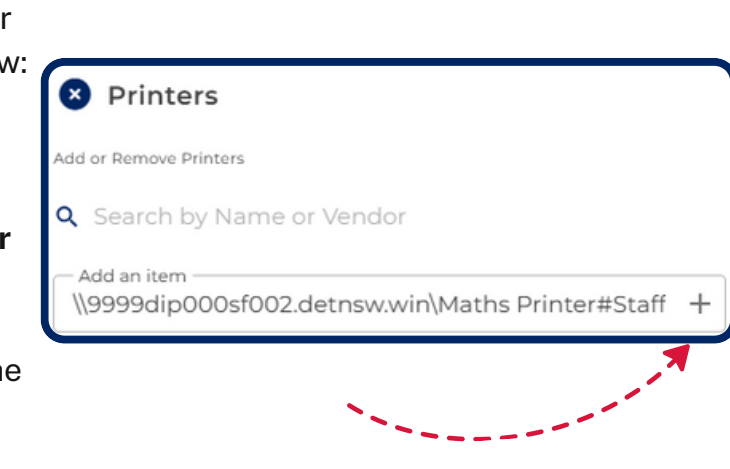

In the box "Add an item" type the printer name for the printer you wish to add using the format below:

\\servername.detnsw.win\printername

## The above format makes the printer available for any user who logs onto the device.

Use **#Staff** or **#Student** to restrict which users the printer will be applied to.

You can also use the suffix **#Default** to nominate a printer as the default printer.

Click the plus icon.

At the bottom of the list of printers click Confirm changes.

After reviewing the changes click Confirm request.

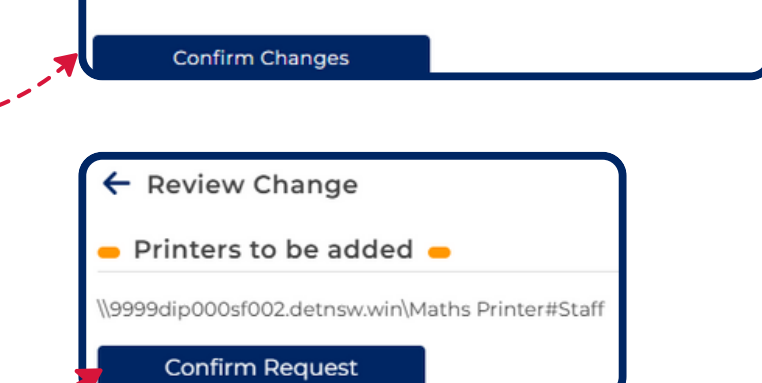

\\9999dip000sf002.detnsw.win\Maths Printer#Staff

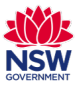